## **Instructions for Paperwork:**

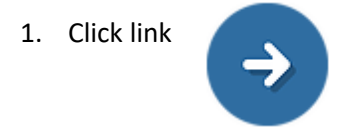

- 2. Create a username and password.
- 3. Click "Save Entries & go to next section."
- 4. Continue filling out information until final review.
- 5. Click "review and submit".
- 6. Click "Print" and bring a copy of the completed forms to your appointment.

Note: Throughout the process you will have the ability to save the information and return to it at a later time with the username and password provided.